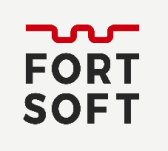

## Активація нової ліцензії

- 1. Запустіть антивірус і у правій нижній частині вікна натисніть на посилання **Ввести код активації** або **Ліцензія відсутня**.
- 2. У вікні Активація введіть код, який складається із цифр та лише латинських літер.

Переконайтеся, що в цей момент НЕ була активна російська або українська розкладка клавіатури. Також Ви можете не вводити код вручну, а скопіювати його до буферу обміну, виділивши та натиснувши на клавіатурі одночасно Ctrl + C і вставити - натиснувши Ctrl + V.

## 3. Натисніть Активувати.

| Kaspersky Internet Security                                                                          | KASPERSKY                                       | ? –                            | ×     |
|----------------------------------------------------------------------------------------------------|-------------------------------------------------|--------------------------------|-------|
| Ввод кода активации<br>Код активации имеет следующий формат: ><br>Где найти код активации?           | 00001-000001-000001                             |                                |       |
| Вы можете скопировать код активации цел<br>Код активации не чувствителен к регистру.<br>Активировать | иком и вставить его в первое поле ввода, не вво | одя символы вручную.           |       |
| Отсутствует код активации?                                                                           |                                                 |                                |       |
| Если у вас нет кода активации, вы можете г<br>его в онлайн-магазине "Лаборатории Каспи               | приобрести<br>ерского".                         |                                |       |
| Купить лицензию                                                                                      |                                                 |                                |       |
|                                                                                                    |                                                 |                                |       |
| 0 0                                                                                                  | Другие решения My Kaspersky Ввести              | код активации Лицензия отсутст | төует |

4. У вікні з повідомленням про успішну активацію натисніть Готово.

## Активація продовження ліцензії.

- 1. Відкрийте антивірус. Якщо у Вас встановлена 2016 або більш рання версія програми, то завантажте останню версію антивирусу.
- 2. У вікні програми рнатисніть на посилання **Ліцензія: залишилось XX днів**. Якщо термін дії Вашої поочної ліцензії вже закінчився або у Вас встановлена попередня версія програми замість «Ліцензія: залишилось XX днів», може відображатися інший текст.

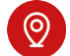

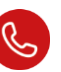

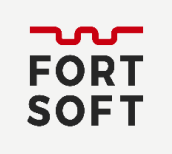

| Kaspersky Total Security |                       | KA\$PER\$KY                                      |                         | ? – X                         |
|--------------------------|-----------------------|--------------------------------------------------|-------------------------|-------------------------------|
|                          |                       | Компьютер защищен<br>4 рекомендации<br>Подробнее |                         |                               |
|                          | Проверка              | Обновление баз                                   | Безопасные<br>платежи   | Менеджер<br>паролей           |
|                          | Защита<br>приватности | Резервное<br>копирование                         | Родительский контроль   | Защита всех<br>устройств      |
| Отчеты                   |                       | Больше фун                                       | кций                    |                               |
| 0 0                      |                       | Д <sub>л</sub>                                   | улие решения My Kaspers | ky Лицензия: осталось 122 дня |

3. Натисніть **Ввести код активації** в блоці **Резервний код активації (Термін дії ліцензії** закінчився, якщо термін дії ліцензії закінчився).

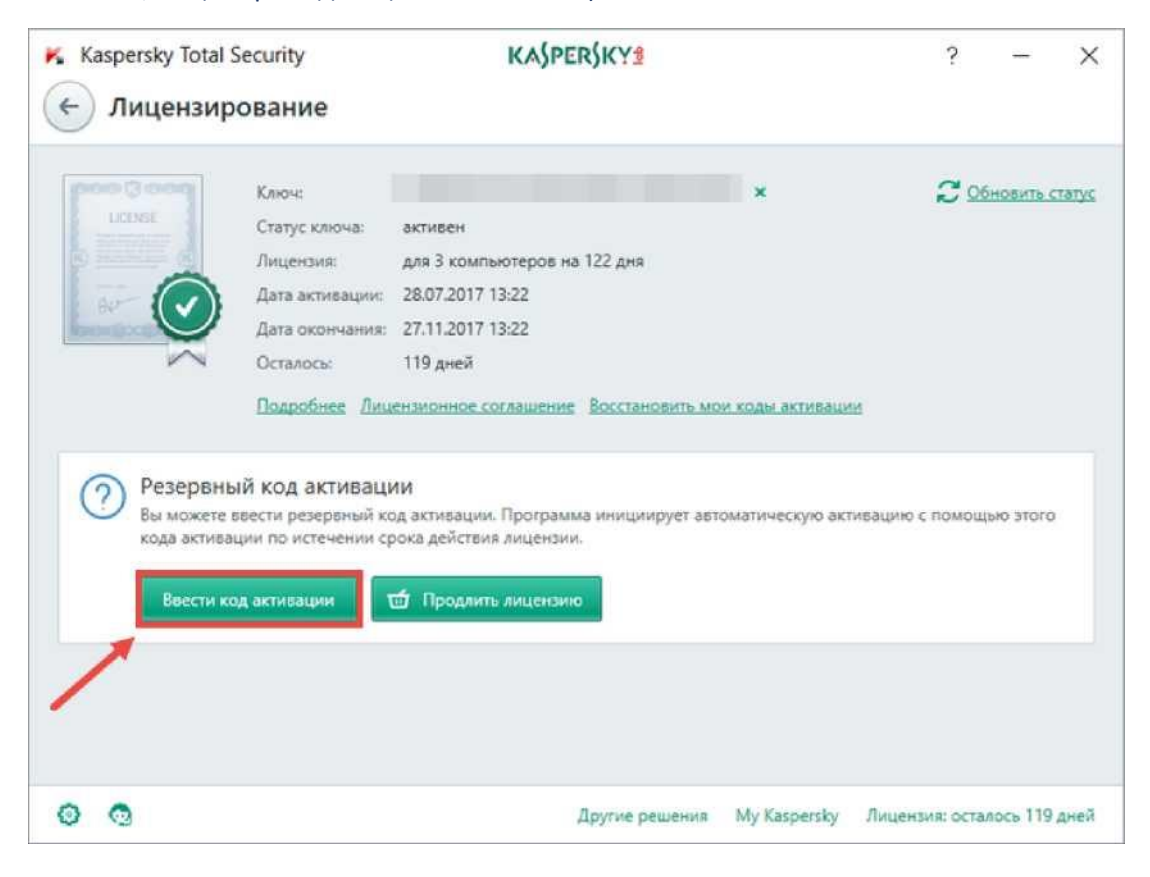

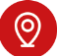

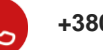

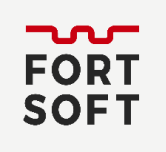

- Введіть код активації для продовження ліцензії та натисніть Зберегти код активації (Активувати, якщо термін дії ліцензії закінчився).
  - 5. У блоці Введення коду активації в пусте поле введіть отриманий код активації. Код активації слід вводити з клавіатури лише латинськими літерами (переконайтеся, що в цей момент НЕ була активна російська або українська розкладка клавіатури). Також Ви можете не вводити код вручну, а скопіювати його до буферу обміну, виділивши та натиснувши на клавіатурі одночасно Ctrl + C і вставити натиснувши Ctrl + V.
  - 6. Натисніть на кнопку **Зберегти код активації (Активувати**, якщо термін дії ліцензії закінчується).

| Kaspersky Total Security                                                                                         | KASPERSKY2                                     | ?                      | -        | ×    |  |  |  |  |
|----------------------------------------------------------------------------------------------------|------------------------------------------------|------------------------|----------|------|--|--|--|--|
| 🔶 Резервный код активации                                                                                        |                                                |                        |          |      |  |  |  |  |
| Ввод кода активации<br>Код активации имеет следующий формат: X                                                   | 1000(-10000(-10000).                           |                        |          |      |  |  |  |  |
|                                                                                                    |                                                |                        |          |      |  |  |  |  |
| вы можете сконаровать код активации целя<br>Код активации не чувствителен к регистру.<br>Сохранить код активации | ком и вставить его в первое ноле ввода, не вко | да символы вручную.    |          |      |  |  |  |  |
| Отсутствует код активации?                                                                                       |                                                |                        |          |      |  |  |  |  |
| Если у вас нет кода активации, вы можете п<br>его в онлайн-магазине "Лаборатории Каспе                           | риобрести<br>рского".                          |                        |          |      |  |  |  |  |
| Купить лицензию                                                                                                  |                                                |                        |          |      |  |  |  |  |
| 0 0                                                                                                    | Другие решения Му Ка                           | spersky Лицензия: оста | лось 119 | дней |  |  |  |  |

7. Дочекайтеся завершення роботи Майстра активації та натисніть Завершити.

Якщо термін дії ліцензії ще не закінчився, програма додасть код активації як резервний і автоматично продовжить ним ліцензію відразу після її закінчення.

Програма також перевіряє наявність на комп'ютері попереднього коду активації:

- Якщо інформація про попередній код знайдена, термін дії ліцензії продовжується на повний період.
- Якщо програма не знайшла потрібну інформацію, ви побачите вікно з пропозицією ввести попередній код активації вручну. Встановіть прапорець Введіть попередній код активації, введіть попередній код активації та натисніть Зареєструватися й продовжити.

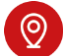

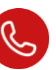

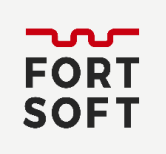

Якщо введений вами код відповідає коду активації продукту «Лабораторії Касперського», то термін дії продовжується на повний період.

Ви побачите повідомлення про помилку, якщо введений код:

- Недіючий.
- Заблокований.
- Не знайдений сервером активації.
- Не можна використовувати в регіоні, в якому виконується продовження терміну дії.
- Вже був використаний для продовження.

У цьому випадку встановіть прапорець **Я згоден скоротити термін дії ліцензії на** та натисніть **Зареєструватися та продовжити**.

Програма активує іицензію з меншим терміном дії.

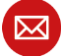

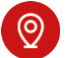

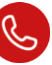